## とらいあんぐるハート2 Memory Editor 操作方法

- 1.ツール"Tri2MED.exe"を起動する。
- 2.ツールを常駐させたまま,ゲームを起動する。

※[MAX]は主人公のパラメータに最大値が入力されます。

※[時間を巻き戻す]をチェックすると移動モードの時間を停止します。 正確には,時間が経過したのを元に戻すだけなので,イベントが発生した場合は無効です。

\*[好感度の低下を防止]をチェックすると好感度の値が低下しないよう更新し続けます。 ゲームの進行上,必然的にさがる場合もあるようなので,不都合があるかもしれません。 通常は使用しないほうが良いと思われます。 新規にゲームを始めたり,データをロードする場合は,先に当機能を無効にしてください。

[メイン画面]

| ◆とらいあんぐるハート2 Memory E | iditor        |            |
|-----------------------|---------------|------------|
| 主人公のパラメータ             | □ 時間を巻き戻す     |            |
| 料理 🛛 😫 掃除             | 50 🚖 雑用 70    | ◆ MAX      |
|                       |               |            |
| 主人公に対する好感度            | 好感度モニタ   □ 好感 | 渡の低下を防止    |
| 愛 🛛 📑 ゆうひ             | 196 🍧 みなみ 78  | € 知佳 115 🝧 |
| 真雪 🚺 🍠 美緒             | 31 🍷 薫 🛛 14   | 🗧 十六夜 🔢 🎅  |
|                       |               | ·          |
| <b>実行</b> 終了 CG100%   |               |            |
|                       |               |            |

\*[好感度モニタ]のボタンを押すとメイン画面以外にモニタの専用画面が開きます。 ゲームと並べておけば,好感度の変化を常時チェックできます。(下図参照) 当機能はゲームをウィンドウ・モードでプレイしている時に利用してください。 並べて表示するには,画面モードが 800×600 以上の必要があります。

[好感度モニタ]

| とらいあんぐるハート2 好感度モニタ       | ×                  |
|--------------------------|--------------------|
| 愛:20 ゆうひ:196 みなみ:78 知佳 🧃 | <b>套:14</b> 十六夜:11 |

Copyright (C) 1994-1999 by eimei e-mail : eimei.dohi@nifty.ne.jp HomePage = http://member.nifty.ne.jp/eimei\_labo/